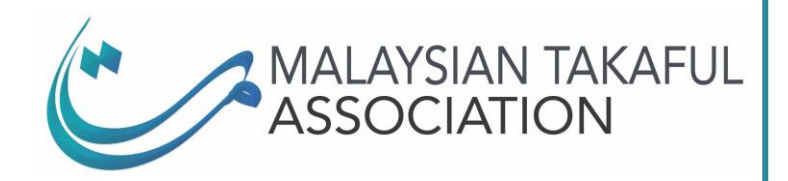

18<sup>th</sup> Floor, Main Block Menara Takaful Malaysia No 4, Jalan Sultan Sulaiman 50000 Kuala Lumpur, Malaysia Tel: (603) 2031 8160 Fax: (603) 2031 8170 www.malaysiantakaful.com.my

MTA Notice: MTA\_OP\_063\_2024 (By ISM CDS Circulation)

14 May 2024

To : All MTA Takaful Member companies

## INFORMATION ON THE COMMENCEMENT OF MTA CONDUCTING THE MFPC SRFP MODULE 2 EXAMINATION

In accordance with the BNM Policy Document on Professionalism of Insurance and Takaful Agents (commonly referred to as PITA) released on 17 April 2023, one of the requirements is for the Family Takaful agency force to sit for the Module 2 examination with MFPC or FPAM.

The Secretariat is pleased to inform that with immediate effect, Family Takaful agents are able to register and sit for the MFPC SRFP M2 examination via the MTA TBE portal. The M2 exam has been added as an option on the TBE system. The user guide to register and sit for the M2 examination is attached in **Appendix A**.

We are further pleased to advise that should there be any enquiries or clarifications sought regarding the examination, agents and member companies are most welcome to email to M2Admin@malaysiantakaful.com.my or WhatsApp at 03-22766786.

Please be informed accordingly and kindly disseminate this information to the relevant department in your organization.

Thank you.

Yours sincerely,

## SECRETARIAT

Malaysian Takaful Association THIS IS A COMPUTER GENERATED DOCUMENT AND NO SIGNATURE IS REQUIRED